## **Cashflow Report**

1. Click **VIEW REPORT** for the 'Cashflow Report'.

| PropertyDirector.com                                                                     | .au                                                                            | Home Mana                  | ige Portfolio Reports                 | My Profile                           | Logout<br>About Contact               |
|------------------------------------------------------------------------------------------|--------------------------------------------------------------------------------|----------------------------|---------------------------------------|--------------------------------------|---------------------------------------|
| Home > Reports                                                                           |                                                                                |                            |                                       |                                      |                                       |
| Reports                                                                                  |                                                                                |                            |                                       |                                      |                                       |
|                                                                                          | My Portfolio Repor                                                             | ts                         |                                       |                                      |                                       |
| Portfolio Report PREVIEW                                                                 | Cashflow Report                                                                | PREVIEW                    | Portfolio Forecas                     | ter                                  | PREVIEW                               |
| A detailed report providing a summary of all<br>investment properties in your portfolio. | View detailed financial information an<br>for all of your properties in a sing | d statements<br>le report. | Project the value<br>forward up to 10 | of your property<br>) years based or | y portfolio going<br>n key variables. |
| VIEW REPORT                                                                              | VIEW REPORT                                                                    |                            | C                                     | VIEW REPORT                          | )                                     |

2. The Cashflow report will be displayed, listing the cashflow summary for the selected financial year for all properties in your portfolio (including all income, expenses, and mortgage repayments per property). The uploaded statements for each property will also be neatly summarised in the right side for easy reference if required. The report can be easily printed by clicking 'Print' in the top right. Click 'View Consolidated Portfolio Cashflow' at the top to see your consolidated cashflow for the selected financial year.

| Summary                       | (Fina     | ncial Y     | ear 20    | 19-20    | 20)       |          |          |           |          |          |       | Statements                   |                   |
|-------------------------------|-----------|-------------|-----------|----------|-----------|----------|----------|-----------|----------|----------|-------|------------------------------|-------------------|
| All value                     | s below a | are in doll | ars (\$). |          |           |          |          |           |          |          |       | Income<br>La new edit transa | 皆 Getting Started |
|                               | Jul       | Aug         | Sep       | Oct      | Nov       | Dec      | Jan      | Feb       | Mar      | Apr      | Ma    |                              |                   |
| Income                        |           |             |           |          |           |          |          |           |          |          |       |                              |                   |
| Rent                          | 3,411.00  | 3,411.00    | 3,411.00  | 3,411.00 | 3,411.00  | 3,411.00 | 3,411.00 | 3,411.00  | 3,411.00 | 3,411.00 | 3,411 |                              |                   |
| Total Income                  | 3,411.00  | 3,411.00    | 3,411.00  | 3,411.00 | 3,411.00  | 3,411.00 | 3,411.00 | 3,411.00  | 3,411.00 | 3,411.00 | 3,411 |                              |                   |
| Mortgage                      |           |             |           |          |           |          |          |           |          |          |       |                              |                   |
| Loan<br>Repaymento            | 2,288.00  | 2,288.00    | 2,288.00  | 2,288.00 | 2,288.00  | 2,288.00 | 2,288.00 | 2,288.00  | 2,288.00 | 2,288.00 | 2,288 |                              |                   |
| Total<br>Mortgage             | 2,288.00  | 2,288.00    | 2,288.00  | 2,288.00 | 2,288.00  | 2,288.00 | 2,288.00 | 2,288.00  | 2,288.00 | 2,288.00 | 2,288 |                              |                   |
| Expenses                      |           |             |           |          |           |          |          |           |          |          |       |                              |                   |
| Maintenanoe<br>& Repairo      | 0         | 0           | 0         | 0        | 0         | 0        | 0        | 0         | O        | D        | 0     |                              |                   |
| Other                         | 0         | 0           | 0         | 0        | 0         | 0        | 0        | 0         | 0        | 0        | 0     |                              |                   |
| Council<br>Rateo              | 0         | 0           | 300.00    | 0        | 300.00    | 0        | 0        | 300.00    | 0        | 0        | 300   |                              |                   |
| Property<br>Management<br>Fee | 170.55    | 170.55      | 170.55    | 170.55   | 170.55    | 170.55   | 170.55   | 170.55    | 170.55   | 170.55   | 170   |                              |                   |
| Water Rateo                   | 300.00    | 0           | 0         | 0        | 0         | 300.00   | 300.00   | 0         | 300.00   | 0        | 0     |                              |                   |
| Strata/Body<br>Corporate      | 0         | 2,600.00    | 0         | 0        | 2,600.00  | 0        | 0        | 2,600.00  | 0        | 0        | 2,600 |                              |                   |
| Total<br>Expenses             | 470.55    | 2,770.55    | 470.55    | 170.55   | 3,070.55  | 470.55   | 470.55   | 3,070.55  | 470.55   | 170.55   | 3,070 |                              |                   |
| Net                           | 652.45    | -1,647.55   | 652.45    | 952.45   | -1,947.55 | 652.45   | 652.45   | -1,947.55 | 652.45   | 952.45   | -1,94 |                              |                   |

The Consolidated Cashflow Report will be displayed.
Click 'Per Property' Cashflow to view cashflow per property again if you wish.

|                                           |                                                         |                                                           |                                                     |                                          | 14                                       | IDer Dresse                              | the Cookflow                             |                                          |                                           |                                           |                                           |                                           |                                                       |
|-------------------------------------------|---------------------------------------------------------|-----------------------------------------------------------|-----------------------------------------------------|------------------------------------------|------------------------------------------|------------------------------------------|------------------------------------------|------------------------------------------|-------------------------------------------|-------------------------------------------|-------------------------------------------|-------------------------------------------|-------------------------------------------------------|
|                                           |                                                         |                                                           |                                                     |                                          | <u>v</u> i                               | ew Per Prope                             | rty Casnilow                             |                                          |                                           |                                           |                                           |                                           | F                                                     |
| Consoli                                   | idated P                                                | ortfolio                                                  |                                                     |                                          |                                          |                                          |                                          |                                          |                                           |                                           |                                           |                                           |                                                       |
| Summa                                     | m (Einer                                                |                                                           | r 2010 1                                            | 2020)                                    |                                          |                                          |                                          |                                          |                                           |                                           |                                           |                                           |                                                       |
| Summa                                     | пу (ппап                                                | icial rea                                                 | 1 2019-4                                            | 2020)                                    |                                          |                                          |                                          |                                          |                                           |                                           |                                           |                                           |                                                       |
|                                           |                                                         |                                                           |                                                     |                                          |                                          |                                          |                                          |                                          |                                           |                                           |                                           |                                           |                                                       |
|                                           |                                                         |                                                           |                                                     |                                          |                                          |                                          |                                          |                                          |                                           |                                           |                                           |                                           |                                                       |
| All val                                   | ues below a                                             | re in dollars                                             | ; (S).                                              |                                          |                                          |                                          |                                          |                                          |                                           |                                           |                                           |                                           |                                                       |
| All val                                   | ues below a<br>Jul                                      | re in dollars<br>Aug                                      | ; (\$).<br>Sep                                      | Oct                                      | Nov                                      | Dec                                      | Jan                                      | Feb                                      | Mar                                       | Apr                                       | Мау                                       | Jun                                       | Total                                                 |
| All val                                   | ues below a<br>Jul<br>12,916.25                         | re in dollars<br>Aug<br>13,010.80                         | s (S).<br>Sep<br>14,231.00                          | Oct<br>13,136.05                         | <b>Nov</b><br>14,252.10                  | Dec<br>13,291.00                         | Jan<br>12,926.15                         | Feb<br>12,120.70                         | Mar<br>13,389.14                          | <b>Apr</b><br>13,290.70                   | May<br>12,150.70                          | Jun<br>12,050.70                          | Total<br>156,765.29                                   |
| All val<br>Income<br>Mortgage             | ues below a<br>Jul<br>12,916.25<br>9,878.89             | re in dollars<br>Aug<br>13,010.80<br>9,878.89             | s (S).<br>Sep<br>14,231.00<br>9,878.89              | Oct<br>13,136.05<br>9,878.89             | <b>Nov</b><br>14,252.10<br>9,878.89      | Dec<br>13,291.00<br>9,878.89             | Jan<br>12,926.15<br>9,935.12             | Feb<br>12,120.70<br>9,996.64             | Mar<br>13,389.14<br>10,186.99             | Apr<br>13,290.70<br>10,400.74             | May<br>12,150.70<br>10,329.49             | Jun<br>12,050.70<br>10,400.74             | <b>Total</b><br>156,765.29<br>120,523.01              |
| All val<br>Income<br>Mortgage<br>Expenses | ues below a<br>Jul<br>12,916.25<br>9,878.89<br>3,947.92 | re in dollars<br>Aug<br>13,010.80<br>9,878.89<br>1,728.07 | : (\$).<br>Sep<br>14,231.00<br>9,878.89<br>2,135.51 | Oct<br>13,136.05<br>9,878.89<br>4,401.95 | Nov<br>14,252.10<br>9,878.89<br>5,376.62 | Dec<br>13,291.00<br>9,878.89<br>3,676.81 | Jan<br>12,926.15<br>9,935.12<br>2,145.18 | Feb<br>12,120.70<br>9,996.64<br>4,765.73 | Mar<br>13,389.14<br>10,186.99<br>4,990.35 | Apr<br>13,290.70<br>10,400.74<br>2,330.03 | May<br>12,150.70<br>10,329.49<br>6,353.03 | Jun<br>12,050.70<br>10,400.74<br>2,757.21 | <b>Total</b><br>156,765.29<br>120,523.01<br>44,608.41 |